## 透過 Chrome 瀏覽網站時,允許網站使用麥克風

當畫面上出現提示時,選擇[允許](如下圖所示)。

| ← → C hakka.sce.ntnu.edu.tw/tmt_demo4/exam/index.php | Q 🖻 🖈                               |
|------------------------------------------------------|-------------------------------------|
| Ⅲ 應用程式 ↓ hakka.sce.ntnu.edu.tw要求下列權限:                |                                     |
| 回列表 ◆ 使用你的麥克里   /注許< 封旗                              | 請使用Google Chrome、Firefox或Edge等瀏覽器觀看 |
| 姓名:模擬考生                                              | 閩南語語言能力認證線上模擬測試                     |
| 准考證號碼:DEMO001                                        | 【閩南語】【A級】                           |
| 詞句朗讀 ( 共2題 )                                         | 音量    字級                            |
| 第1題<br>請你唸出這句話:「你暗頓想欲食啥物?」                           |                                     |

## 變更網站的麥克風使用權限

- 1. 開啟 Chrome 📀。
- 2. 依序按一下右上方的「更多」圖示 : >「設定」。
- 3. 依序按一下「隱私權和安全性」、「網站設定」、「麥克風」。
- 4. 選擇要設為預設設定的選項。
  - 查看你封鎖的網站和允許的網站。
  - **如要移除現有的例外網站或權限:**按一下網站右側的「刪除」圖示 □.
  - 如要解除封鎖網站:在「不允許」下方選取網站名稱,然後將麥克風 權限改成「允許」。